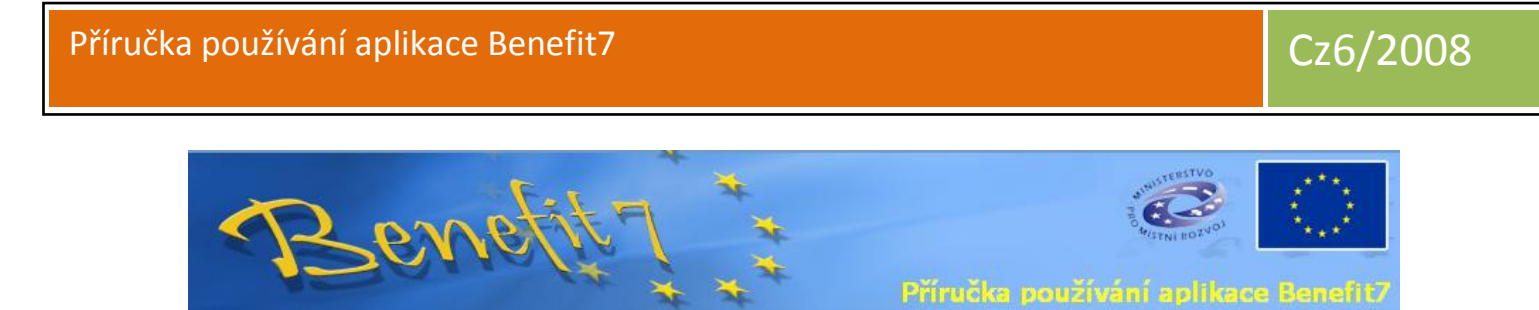

# Benefit7 naleznete na adrese – www.eu-zadost.cz

Technickou a metodickou pomoc poskytují příslušné regionální subjekty (kontakty viz. Příloha č. 1 Příručky pro žadatele).

Benefit7 je webová aplikace pro podávání a správu žádosti o projekt. Dokument, který právě čtete si nebere za úkol nahradit metodiku, ale spíše vysvětlit práci se systémem Benefit a technické záležitosti. Projekt ukazovaný na příkladech v tomto dokumentu je naprosto smyšlený a jeho podobnost s jakýmkoliv reálným projektem, osobou nebo firmou je zcela náhodná a neúmyslná.

| 1.  | Základní informace o Benefit7                           | 5  |
|-----|---------------------------------------------------------|----|
| 2.  | Registrace uživatelského účtu                           | 6  |
| 3.  | Přihlášení k uživatelskému účtu                         | 8  |
| 4.  | Zjištění zapomenutého hesla                             | 9  |
| 5.  | Úprava osobních informací                               | 10 |
| 6.  | Obecné ovládání seznamu položek                         | 11 |
| 7.  | Barevné rozlišení položek a práce s nimi                | 12 |
| 8.  | Založení nové žádosti nebo výběr existující pro editaci | 14 |
| 9.  | Záložky "Navigace"                                      | 16 |
| 10. | Záložky "Operace se žádostí"                            | 17 |
| Р   | řístup k žádosti                                        | 17 |
| К   | opírovat                                                | 18 |
| Z   | rušit                                                   | 18 |
| к   | ontrola                                                 | 18 |
| Fi  | nalizace                                                | 19 |
| S   | torno finalizace                                        | 19 |
| т   | isk                                                     | 19 |
| 11. | Záložky "Datová oblast žádosti"                         | 20 |
| lc  | lentifikace žádosti                                     | 21 |
| Р   | rojekt                                                  | 22 |
| v   | edoucí partner                                          | 23 |
| А   | dresy vedoucího partnera                                | 26 |
| 0   | soby vedoucího partnera                                 | 28 |
| Ρ   | artneři projektu                                        | 29 |
| А   | dresy partnera                                          | 30 |
| 0   | soby partnera                                           | 31 |
| U   | místění projektu                                        | 32 |
|     | Územní dopad projektu                                   | 32 |

# Cz6/2008

| • Přesné místo fyzické realizace projektu |
|-------------------------------------------|
| • Podíl výdajů realizovaných v NUTS III   |
| Popis projektu                            |
| Publicita                                 |
| Harmonogram realizace                     |
| Hodnoty indikátorů                        |
| Hodnoty programových indikátorů           |
| Udržitelnost                              |
| Soulad s politikami EU                    |
| Enviromentální kritéria                   |
| Přeshraniční dopad                        |
| Přeshraniční spolupráce                   |
| Výdaje projektu                           |
| Finanční plán projektu                    |
| Zdroje financování                        |
| Zadávací řízení                           |
| Přílohy projektu                          |
| <b>12.</b> Finální uložení                |

# Informace o verzích

| Číslo verze | Datum úpravy | Autor                 |
|-------------|--------------|-----------------------|
| 5           | 24.6.2008    | Pazdera Jaroslav, MMR |
| 6           | 20.11.2008   | Pazdera Jaroslav, MMR |
|             |              |                       |
|             |              |                       |
|             |              |                       |
|             |              |                       |
|             |              |                       |
|             |              |                       |

# 1. Základní informace o Benefit7

#### Způsob práce s aplikací

Aplikace Benefit7 je dostupná skrze internet pomocí standardního internetového prohlížeče v minimálních verzích dle následující tabulky:

Systémové požadavky

Bezproblémové fungování aplikace Benefit7+ je garantované pouze v následujcích internetových prohlížečích:

| Internet Explorer   |                                                                           |  |  |  |  |
|---------------------|---------------------------------------------------------------------------|--|--|--|--|
| Minimální verze     | : 5.5                                                                     |  |  |  |  |
| Hardware            | : Procesor: 486/66 MHz nebo vyšší; RAM: 32MB ; Místo na disku: 12,0 MB    |  |  |  |  |
| Operační systém     | : Windows 98 Druhé vydání nebo vyšší                                      |  |  |  |  |
| Minimální rozlišení | : 1024 x 768 (max. 96 dpi)                                                |  |  |  |  |
| Firefox             |                                                                           |  |  |  |  |
| Minimální verze     | : 1.0.6                                                                   |  |  |  |  |
| Hardware            | : Procesor: Pentium 233 Mhz nebo vyšší, RAM: 64 MB; Místo na disku: 50 MB |  |  |  |  |
| Operační systém     | : Windows 95 nebo vyšší; Linux (od verze jádra 2.2.14)                    |  |  |  |  |
| Minimální rozlišení | : 1024 x 768 (96 dpi)                                                     |  |  |  |  |
| Netscape            |                                                                           |  |  |  |  |
| Minimální verze     | : 8.0                                                                     |  |  |  |  |
| Hardware            | : Procesor: Pentium 233 Mhz nebo vyšší, RAM: 64 MB; Místo na disku: 50 MB |  |  |  |  |
| Operační systém     | : Windows 98 Druhé vydání nebo vyšší                                      |  |  |  |  |
| Minimální rozlišení | : 1024 x 768 (96 dpi)                                                     |  |  |  |  |
| Mozilla             |                                                                           |  |  |  |  |
| Minimální verze     | : 1.5                                                                     |  |  |  |  |
| Hardware            | : Procesor: Pentium 233 MHz nebo vyšší; RAM: 64 MB; Místo na disku: 52 MB |  |  |  |  |
| Operační systém     | : Windows 98 Druhé vydání nebo vyšší                                      |  |  |  |  |
| Minimální rozlišení | : 1024 x 768 (96 dpi)                                                     |  |  |  |  |

#### Další požadavky:

- Pro správnou funkci aplikace Benefit7+ musí být v internetovém prohlížeči zapnut JavaScriptProhlížeče, které nepodporují JavaScript, lze použít pouze pro prohlížení žádostí, nelze však vyloučit problémy s grafikou a formátem webových stránek.
- Prohlížeče, které nepodporují JavaScript, lze použít pouze pro prohlížení žádostí, nelze však vyloučit problémy s grafikou a formátem webových stránek. nesmí být nastavené vlastní styly vzhledu stránek ani nesmí být zapnutá žádná nastavení, která jakýmkoliv způsobem mení vzhled nebo styly písma. V opačném případě nelze vyloučit problémy s grafikou a vzhledem webových stránek.

Pro tisk žádostí musí být na počítači nainstalovaný Adobe Acrobat Reader verze 6 nebo vyšší.

Žádná část žádosti (vyjma uložení v pdf, pokud si budete přát) se neukládá na váš počítač a vše zůstává na internetovém serveru. Vaše žádost je tak pro vás dostupná z každého místa, kde je možné spustit internetovou stránku s Benefit7.

#### <u>Přepnutí jazyků</u>

Přepnutí jazyků se provede v levém dolním rohu stránky kliknutím na příslušnou ikonu s vlaječkou daného státu (čeština, slovenština, polština,

němčina). K přepnutí dojde okamžitě a přepnou se všechny texty, popisky, nápověda i dialogová okna. Při dalším přihlášení k účtu Benefit7 bude nastaven jazyk, který byl posledně použit.

#### <u>Časovač odhlášení</u>

#### Odhlášení za: 59:42 🛽

25.10.2007 17:08:13

V horní části aplikace Benefit, pod logem EU je vidět zelený ubíhající pás. Pokud nepracujete s Benefit (například necháte puštěný prohlížeč a odejdete na oběd) čas dále ubíhá, jakmile chybí pět minut do konce, Benefit se vás zeptá, zda chcete pokračovat. Pokud nepotvrdíte, Benefit uloží práci a odhlásí váš účet. Čas běží vždy znovu po každé změně záložky, nebo uložení.

# 2. Registrace uživatelského účtu

Registrace nového účtu se provede výběrem volby "Registrace" z menu na levé straně (viz. obr1)

Po stisknutí odkazu se objeví obrazovka s registračním formulářem, který obsahuje několik povinných polí.

#### Registrace

| Registrační údaje (slouží k přihlášení do | i systému)                |                                       |
|-------------------------------------------|---------------------------|---------------------------------------|
| E-mail:                                   |                           | Přihlašovací řetězec                  |
| Heslo:                                    |                           | Minimálně 8 znaků                     |
| Ověření hesla:                            |                           |                                       |
| Kontrolní kód:                            |                           | Zadejte prosím text z obrázku         |
|                                           | WHKRSG                    |                                       |
| Kontaktní údaje (budou využívány při ko   | munikaci s uživatelem)    |                                       |
| Jméno:                                    |                           |                                       |
| Příjmení:                                 |                           |                                       |
| Mobilní telefon:                          |                           | Pro zaslání ztraceného hesla          |
| Kontrolní otázka:                         |                           | Pro ověření identity při ztrátě hesla |
| Odpověd na kontrolní otázku:              |                           | Pro ověření identity při ztrátě hesla |
|                                           | Odeslat registrační údaje |                                       |

#### Poučení

Všechny výše uvedené údaje vyplňte úplně a pravdivě. Registrační údaje jsou určené pro přihlášení do systému Benefit7+, kontaktní údaje slouží k ověření Vaší identity například v případě ztráty nebo zapomenutí hesla. Pokud výše uvedené údaje nevyplníte úplně a pravdivě, nebude možné ověřit Vaši identitu a nebude vám umožněna komunikace se zákaznickou podporou aplikace Benefit7+. Výše uvedené údaje v žádném případě neposkytujte dalším osobám!

Email – musí jít o validní a existující emailovou adresu, obsahující znaky@ a .

*Heslo* – heslo musí být minimálně 8 znaků dlouhé. Doporučuje se kombinovat písmena a čísla a případně velká písmena. Doporučujeme takové heslo, které bude podle <u>ověření hesla</u> dle společnosti Microsoft klasifikováno jako "Vysoká obtížnost". Takové heslo je obtížně zjistitelné a bezpečí vaší žádosti bude zajištěno.

*Ověření hesla* – do tohoto pole je třeba zadat stejné heslo jako do pole heslo, pokud nebudou vyplněná hesla stejná, nedojde k správné registraci

*Kontrolní kód* – do pole kontrolní kód opište text, který je napsán v obrázku pod políčkem (v tomto případě by to bylo WHKRSG). Toto číslo je nutné jako ochrana před neoprávněnými registracemi a je při každé registraci zcela unikátní.

#### Jméno – vaše jméno

Příjmení – vaše příjmení

Mobilní telefon – vaše mobilní číslo, důležité při ztrátě nebo zapomenutí hesla, na tento registrovaný mobil vám přijde vaše heslo. Z bezpečnostních důvodů nelze hesla zasílat na emailové adresy Kontrolní otázka – na tuto otázku se vás systém zeptá, pokud zapomenete heslo a budete žádat o jeho zaslání

*Odpověď na kontrolní otázku* – tato odpověď bude vyžadována při dotazu kontrolní otázkou. Bez její znalosti si nebudete moci nechat zaslat zapomenuté heslo. Dobře si ji zapamatujte, případně poznamenejte na bezpečné místo.

Jakmile máte vyplněný formulář, stiskněte tlačítko "Odeslat registrační údaje". Formulář bude odeslán a na emailovou adresu, kterou jste zadali při registraci bude doručen email, který bude vypadat jako na přiloženém snímku. Pokud email obratem neobdržíte, podívejte se do koše spamové pošty, mohlo se totiž stát, že váš emailový klient vyhodnotil zprávu jako nevyžádanou.

#### POTVRZENÍ REGISTRACE

Pro dokončení registrace klikněte na tento aktivační klíč (odkaz): https://benefit7.mssf.cz/activation.aspx?activationID=7a1e00ce-951c-477f-8823-9a3791b1ace0

Tento aktivační klíč (odkaz) je platný do 26.10.2007 6:00:00. Pokud do této doby registraci nedokončíte, celou registraci budete muset provést znovu.

Pro správné potvrzení registrace je třeba kliknout na odkaz obsažený ve zprávě (nemusíte se bát, je to zcela bezpečné). Po načtení stránky bude váš účet potvrzen a můžete se přihlásit.

Přihlášení se provede pomocí formuláře na pravé straně hlavní obrazovky. Vyplňte email, na které jste se registrovali a heslo, které jste si zvolili.

| » Přihlášení «            |  |  |  |  |
|---------------------------|--|--|--|--|
| E-mail:                   |  |  |  |  |
| jarosla∨.pazdera@centrum. |  |  |  |  |
| Heslo:                    |  |  |  |  |
| kolololololololok         |  |  |  |  |
| Přihlásit se              |  |  |  |  |
| Zapomenute hesio          |  |  |  |  |

# 4. Zjištění zapomenutého hesla

Pokud zapomenete své heslo, využijte volbu "Zapomenuté heslo" pod přihlašovacím formulářem. Objeví se formulář s několika políčky, které je třeba vyplnit pro kontrolu zda se jedná skutečně o majitele účtu.

# Zapomenuté Heslo

| Kontaktní údaje  |                               |
|------------------|-------------------------------|
| E-mail:          | Zadaný při registraci         |
| Mobilní telefon: | Zadaný při registraci         |
| Kontrolní kód:   | Zadejte prosím text z obrázku |
|                  |                               |

Je třeba vyplnit váš email, na který jste se registrovali (viz kapitola 1), mobilní telefon, který jste zadali při registraci, a je nutné opsat kontrolní kód z obrázku (v tomto případě by to bylo 8WSNNG). Po správném vyplnění budete požádáni o doplnění odpovědi na vaši kontrolní otázku. Tuto je třeba vyplnit s důrazem na velká a malá písmena. Bez vyplnění odpovědi vám nebude zasláno vaše heslo.

# Zapomenuté heslo

| Ověření identity             |         |
|------------------------------|---------|
| E-mail:                      |         |
| Mobilní telefon:             |         |
| Kontrolní otázka:            |         |
| Odpověd na kontrolní otázku: |         |
|                              | Odeslat |

Po stisknutí tlačítka "Odeslat" vám bude obratem na váš mobilní telefon doručeno zapomenuté heslo. Poté můžete dále pokračovat k přihlášení (viz. kapitola 2).

# 5. Úprava osobních informací

Pokud chcete upravit informace o svém účtu (například změnit telefonní číslo, heslo a další informace), klikněte na volbu "Osobní údaje" v levé části obrazovky.

| Navigace |              |  |  |
|----------|--------------|--|--|
| 2        | Nápověda     |  |  |
|          | Nová žádost  |  |  |
|          | Osobní údaje |  |  |

Údaje ve formuláři pro úpravu osobních údajů jsou shodné s těmi zmíněnými v kapitole o registracích a nebudeme je tedy dále rozepisovat.

# Osobní údaje

Kód uživatele JAROSLAV.PAZDERA@CENTRUM.CZ

HESLO

Ověření hesla

Původní heslo

Jméno

Příjmení

Telefon

Kontrolní otázka

Jak se mas?

Odpověď na kontrolní otázku

Celkem dobre

Uložit Storno

# 6. Obecné ovládání seznamu položek

V celé žádosti se používá stejný systém seznamu záznamů. Obvykle se nachází ve vrchní části stránky a zobrazuje seznam všech položek (ať se jedná o žádosti, seznam adres, seznam partnerů). Kliknutím na položku seznamu (3) se daná položka otevře nebo načte do připraveného formuláře. Kliknutím na některý údaj v hlavičce tabulky, například zde číslo OP (2), zvolíte možnost vzestupného nebo sestupného řazení záznamů dle stisknutého tlačítka (v tomto případě sestupně nebo vzestupně podle čísla OP).

Pod hlavičkou žádosti je pole označené filtr (1). Pokud do tohoto pole vepíšete část textu, který chcete vyhledat a stisknete klávesu "enter", seznam položek bude redukován na ty, které odpovídají zadané podmínce. To je obzvláště výhodně při prohledávání adres nebo delších seznamů.

| Název Žádosti (<br>1 ▲ ▼     | 2 Číslo OP<br>▲▼ | Název projektu<br>🔺 🔻        | Stav<br>▲▼ |
|------------------------------|------------------|------------------------------|------------|
| Filtr                        | Filtr            | Filtr                        | Filtr      |
| nazev <mark>3</mark>         | CZ.3.22          | nazev projektu               | Založený   |
| Stavba cyklostezky na Sumav  | CZ.3.22          | Stavba cyklostezky na Sumav  | Založený   |
| Stavba silnice mezi Prahou ε | CZ.3.22          | Stavba silnice mezi Prahou a | Založený   |
| Výsatba nového lesa          | CZ.3.22          | Výsatba nového lesa          | Založený   |
|                              |                  |                              |            |

Pod seznamem položek se obvykle vyskytuje blok ovládacích prvků pro tento seznam.

| Nový záznam | Kopírovat záznam | Smazat záznam | Uložit | Storno |
|-------------|------------------|---------------|--------|--------|
|-------------|------------------|---------------|--------|--------|

<u>Nový záznam</u> – vyprázdní formulář pod seznamem položek a umožní vložení nové položky <u>Kopírovat záznam</u> – vytvoří identickou kopii aktuálně zvolené položky

<u>Smazat záznam</u> – smaže aktuálně zvolený záznam. Pozor! po použití této položky je změna nevratná <u>Uložit</u> – provede uložení aktuálně otevřeného formuláře. S formulářem lze dále pracovat, nezavře se. Ukládání probíhá automaticky při každém přechodu mezi záložkami i v rámci jedné záložky, tak není třeba užívat toto tlačítko stále, je vhodné pouze v případě práce s více záznamy na jedné záložce. <u>Storno</u> – provede stornování poslední akce kopírování nebo nový záznam

# 7. Barevné rozlišení položek a práce s nimi

V Benefitu jsou použity barevné odlišení položek. Pozor! nastavení barev může být ovlivněno nastavením vašeho systému. Pokud tedy barvy neodpovídají zde uvedeným a nejste si vědomi žádného vlastního nastavení, obraťte se na správce vašeho počítače.

Položky označené žlutým pozadím a okrajem jsou povinné a je nutné je vyplnit pro úspěšný průchod kontroly.

| Nazev zadosti       |  |  |
|---------------------|--|--|
| Výsatba nového lesa |  |  |
|                     |  |  |

Položky označené šedým pozadím a černým okrajem jsou nepovinné, ale je možné je vyplnit. Jedná se většinou o doplňkové, nepovinné informace.

Předmět (CZ)

Položky označené šedým pozadím a bez zvýrazněného okraje nelze měnit a změní se samy v souvislosti s některými jinými položkami nebo v souvislosti s některou z kontrol. Toto pole nemůže být ručně vyplněno.

Klíč žádosti 01CjkC

Položky, které mají na pravé straně symbol tabulky (1) umožňují výběr z číselníku. Po kliknutí na symbol tabulky se otevře nové okno s daným seznamem hodnot (například seznam států jako zde na obrázku). Jeho ovládání je zmíněno v kapitole 6 Obecné ovládání seznamu položek. Toto pole nelze vyplnit jinak než výběrem z číselníku.

| Stát  | 1 |
|-------|---|
| Česko |   |

U některých polí se místo seznamu otevře kalendář, pomocí nějž lze vybrat datum. Tlačítkem > (1) přepneme měsíc o jeden výše/níže, pomocí >> (2) přeskočíme o rok dopředu/dozadu. Pomocí kliknutí na daný den (3) vybereme datum, které se doplní do daného pole.

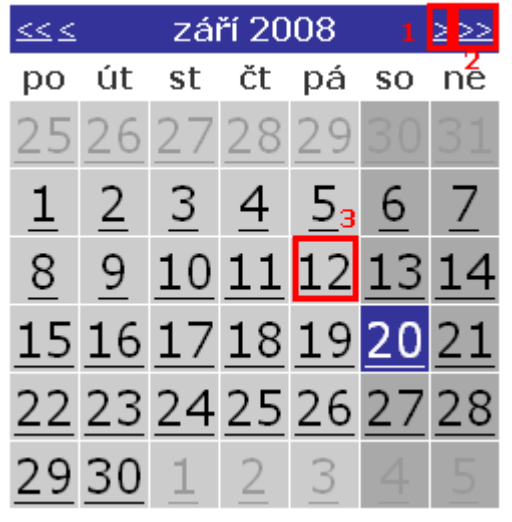

Velká textová pole, která mají velký rozsah textu (až 2000 znaků) je možné otevřít ve velkém okně, které umožňuje zkontrolovat pravopis v daném jazyce a přehledněji editovat text. Při kliknutí na volbu "Kontrola pravopisu" je možné provést kontrolu pravopisu vloženého textu. Tato volba je funkční pouze pro česky psaný text. Zvýšenou pozornost věnujte textu, pokud ho vkládáte z textového editoru Word. Ten interpretuje některé znaky jako zvláštní a tyto nemohou být korektně vloženy, přičemž se místo nich zobrazí otazníky. Stejné platí při vkládání některých polských znaků. Zkontrolujte si tedy po vložení, zda se vše vložilo správně.

| Otevřít v novém ol | kně |
|--------------------|-----|
|                    |     |

| 40/2000                                 | Kontrola pravopisu | Zavřít |
|-----------------------------------------|--------------------|--------|
| Lesů je málo, tak budeme vysazovat nový |                    |        |

# 8. Založení nové žádosti nebo výběr existující pro editaci

Založení nové žádosti se provede kliknutím na volbu "Nová žádost" v levé části menu.

Pokud chceme vybrat již existující žádost pro editaci, tak na stejné hlavní obrazovce si lze vybrat z již založených žádostí tu, kterou chceme editovat.

# Konto

| Název Žádosti<br>▲ ▼         | Číslo OP | Název projektu<br>A 🔻        | Stav<br>▲ ▼ |
|------------------------------|----------|------------------------------|-------------|
| Filtr                        | Filtr    | Filtr                        | Filtr       |
| nazev                        | CZ.3.22  | nazev projektu               | Založený    |
| Stavba cyklostezky na Sumav  | CZ.3.22  | Stavba cyklostezky na Sumav  | Založený    |
| Stavba silnice mezi Prahou a | CZ.3.22  | Stavba silnice mezi Prahou a | Založený    |
| Výsatba nového lesa          | CZ.3.22  | Výsatba nového lesa          | Založený    |
|                              |          |                              |             |

Po výběru existující žádosti nebo založení nové, se objeví hlavní ovládací menu s jednotlivými záložkami, které odpovídají jednotlivým blokům v tištěné žádosti. Funkci jednotlivých záložek si probereme v následujících kapitolách.

#### Celkový pohled na seznam záložek a dalších voleb

Při prvním otevření projektové žádosti nejsou všechny záložky dostupné. Záložky označené šedým písmem (1) jsou neaktivní a aktivují se teprve tehdy, když je vyplněn odpovídající údaj. Obecně je třeba vyplňovat záložky postupně tak, jak jdou za sebou, aby byla zachována kontinuita. Důležitý údaj je především oblast podpory a prioritní osa. Při jejich změně se můžou některá data v žádosti automaticky vymazat, případně je bude třeba upravit ručně.

V místě označeném na obrázku jako (2) se objeví další záložky (adresy partnera atd) až poté, co jsou správně vyplněny záložky s partnery, aby se zabránilo vyplnění adresy pro neexistujícího partnera. Po uložení záznamu na záložce partnera (vedoucího i dalšího) se tyto záložky okamžitě objeví.

| Nav      | rigace                      |
|----------|-----------------------------|
|          | Konto žádostí               |
| ?        | Nápověda                    |
| Оре      | erace se žádostí            |
| 8        | Přístup k žádosti           |
| <i>i</i> | Kopírovat                   |
| *        | Zrušit                      |
| V        | Kontrola                    |
| 8        | Finalizace                  |
|          | Tisk                        |
| Dat      | ová oblast žádosti          |
|          | Identifikace žádosti        |
|          | Projekt                     |
|          | Vedoucí partner             |
|          | Partneři projektu           |
|          | Umístění projektu           |
|          | Popis projektu              |
|          | Publicita                   |
|          | Harmonogram realizace       |
|          |                             |
|          | Hodnoty program. indikátorů |
|          | Udržitelnost                |
|          | Soulad s politikami EU      |
|          | Environmentální kriteria    |
|          | Přeshraniční dopad          |
|          | Přeshraniční spolupráce     |
|          |                             |
|          |                             |
|          | Zdroje financování          |
|          | Zadávací řízení             |
|          | Přílohy projektu            |

# 9. Záložky "Navigace"

| Navigace  |   |  |
|-----------|---|--|
| 🚺 Konto   |   |  |
| ② Nápověd | a |  |

Záložka "Konto" vás dovede zpět na hlavní obrazovku, kde lze editovat údaje o svém kontu, založit novou žádost nebo vybrat některou z existujících žádostí.

Záložka "Nápověda" otevře nápovědu k systému Benefit7 – k aktuálně otevřené záložce (budete-li tedy mít otevřenou záložku projekt, otevře se nápověda k dané záložce).

# 10. Záložky "Operace se žádostí"

| Operace se žádostí |                   |  |  |
|--------------------|-------------------|--|--|
| - 20,              | Přístup k žádosti |  |  |
| 1                  | Kopírovat         |  |  |
| *                  | Zrušit            |  |  |
| V                  | Kontrola          |  |  |
| 6                  | Finalizace        |  |  |
|                    | Tisk              |  |  |

### Přístup k žádosti

Tato záložka slouží k možnosti nastavit přístup k dané žádosti i pro jiné uživatele. Na vrchu této záložky se nachází seznam položek (uživatelů), jehož ovládání jsme si probrali v kapitole 6 obecné ovládání seznamu položek.

Uživatel, kterému chceme umožnit přístup k této žádosti, musí být již zaregistrován (viz kapitola 1) v systému Benefit7 a musí vám sdělit svůj "Kód uživatele", což je email na který se registroval. Každému takovému uživateli se, po zpřístupnění žádosti, zobrazí tato žádost na jeho kontě v seznamu jeho žádostí, pokud ji přijme. Pokud ji nepřijme a vy mu chcete zaslat požadavek znovu, musíte jeho záznam vymazat a znovu zadat.

Pomocí voleb <u>Vlastník</u> a <u>Sdílení určeno jen pro čtení</u> se nastavuje úroveň práv pro daného uživatele. Volba <u>Vlastník</u> dává práva pro kompletní správu žádosti, tzn. žádost lze kompletně upravovat a lze nastavovat přístupová práva dalším uživatelů. V každé žádosti by měl být pouze jeden uživatel s právy zpracovatele. Volba <u>Sdílení určeno jen pro čtení</u> povolí danému uživateli jen prohlížet informace již zadané do žádosti, nemá možnost je měnit. Pokud chceme umožnit úpravy v žádosti dalším partnerům, nezaškrtneme ani jednu z voleb a tento partner potom může provádět jakékoli úpravy v žádosti, ale nemá rozšířené pravomoci vlastníka.

Pozor! se žádostí může v jedné chvíli pracovat jen jeden uživatel, jinak by mohlo dojít ke kolizi dat.

| Název projektu<br>▲ ▼ | Kód uživatele<br>▲ ▼        | Vlastník | Název Žádosti<br>▲ ▼ | Odmítnutá<br>žádost<br>▲▼ |
|-----------------------|-----------------------------|----------|----------------------|---------------------------|
| Filtr                 | Filtr                       | Filtr    | Filtr                | Filtr                     |
| Test - 15.10.2008     | JAROSLAV.PAZDERA@CENTRUM.CZ | 1        | Test - 15.10.2008    | X                         |
|                       |                             |          |                      |                           |
| Nový záznam S         | Smazat záznam Uložit        |          |                      |                           |

Zadání nového uživatele k vybrané žádosti

Po stisku tlačítka Nový záznam do pole Kód uživatele zadejte e-mail uživatele. Nově zadávaný uživatel musí být v aplikaci BENEFIT7 registrovaný

| Název projektu                                           |                             |  |  |
|----------------------------------------------------------|-----------------------------|--|--|
| Test - 15.10.2008                                        |                             |  |  |
| Název Žádosti                                            | Kód uživatele               |  |  |
| Test - 15.10.2008                                        | JAROSLAV.PAZDERA@CENTRUM.CZ |  |  |
| Kód uživatele, kterému chcete přidělit přístup k žádosti |                             |  |  |
|                                                          |                             |  |  |
|                                                          |                             |  |  |

Vlastník

Sdílení určeno jen pro čtení

Ten, komu nabízíte sdílení žádosti se o tomto dozví na hlavní stránce konta žádostí. Kde se v takovém případě objeví nový blok záznamů (viz obrázek).

#### Konto nepřijatých žádostí

| Číslo<br>OP<br>▲▼                                                                                                    | Název projektu<br>A V                            | Vlastník<br>▲ ▼                                                                                                    |  |  |
|----------------------------------------------------------------------------------------------------|--------------------------------------------------|----------------------------------------------------------------------------------------------------|--|--|
| FiIt                                                                                                    | Filtr                                            | Filtr                                                                                                    |  |  |
| CZ.3.22                                                                                                    | Rekonstrukce požární zbrojnice na mostě v Těšíně | PAVEL.RIEGER@VSE.CZ                                                                                                    |  |  |
|                                                                                                    |                                                  |                                                                                                    |  |  |
| Pro přijmutí/odmítnutí sdílení žádosti od jiného žadatele vyberte konkrétní<br>žádost ze seznamu a stiskněte tlačítko |                                                  |                                                                                                    |  |  |
|                                                                                                    | Číslo<br>OP<br>▲▼<br>CZ.3.22                     | Číslo<br>OP<br>▲▼<br>Filt Filtr<br>CZ.3.22 Rekonstrukce požární zbrojnice na mostě v Těšíně<br>ádosti od jiného žadatele vyberte konkrétní<br>e tlačítko<br>2 Odmítnout žádost |  |  |

Zde je možné daná práva přijmout (1), nebo odmítnout (2), například pokud nemáte ponětí, kdo vám práva nabízí.

Jakmile práva přijmete, objeví se v menu "Operace se žádostí" nová položka "Zrušení sdílení" (viz obrázek). Stiskem tohoto tlačítka odmítnete přidělenou žádost a nadále k ní nebudete mít přístup.

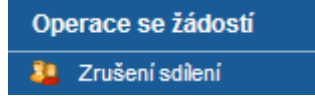

### <u>Kopírovat</u>

V případě potřeby je možné danou žádost zkopírovat. Tato volba provede zkopírování většiny polí (ne všech, protože některá jsou vázána na danou žádost). Při kopírování je možné zvolit, do které výzvy (v programu čr-pl je pouze jedna kontinuální) chcete žádost zkopírovat. Tuto volbu je výhodné využít v případě nutnosti přepracovat žádost od základu. Může ušetřit část práce.

### **Zrušit**

Na tuto volbu pozor, smaže aktuální žádost. Po kliknutí na ní, vám systém zobrazí varování, zda chcete skutečně žádost smazat. Pokud kliknete na "Ano", žádost se smaže a není cesty zpět.

#### **Kontrola**

Záložka kontrola, provede kontrolu naplnění povinných polí a některé věcné hodnoty, jako výpočty financí a podobné vlastnosti. Pokud se vyskytne nějaká chyba, bude zde napsána a máte možnost ji opravit. Dokud kontrola neproběhne v pořádku (viz. obrázek), nebudete moci žádost finalizovat a odeslat ji tak pro další zpracování. Výsledek lze vytisknout přes pravé tlačítko myši (platí pouze pro Internet Explorer v základním nastavení).

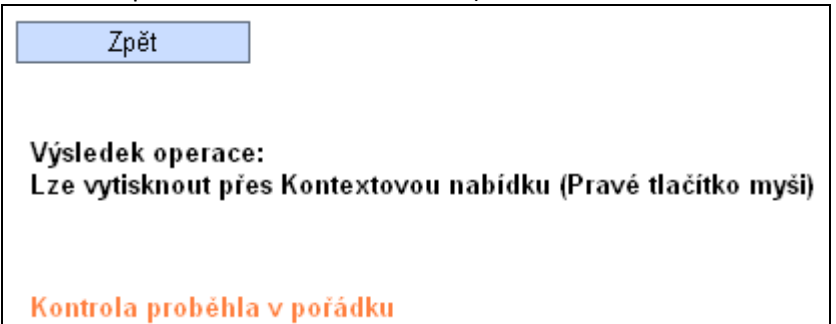

### **Finalizace**

Po kliknutí na volbu "finalizace" bude provedena kontrola a pokud dobře projde, bude žádost finalizována a připravena pro přenos do systému Monit 7+. Jakmile je žádost finalizována, není možnost měnit žádné údaje. Pokud by bylo třeba něco změnit, bude místo volby "finalizace" k dispozici volba "Storno finalizace".

### **Storno finalizace**

Toto tlačítko se objeví po provedení úspěšné finalizace. Jeho stisknutím se odemkne projektová žádost pro další editaci. V případě, že je projektová žádost již přenesena do Monit7, nelze ji odfinalizovat. V tomto případě vám odfinalizaci musí povolit váš administrátor. **POZOR**: Po provedení odfinalizace se změní číslo verze projektové žádosti

### <u>Tisk</u>

Volba tisk provede převedení webové žádosti do souboru PDF a umožní její vytištění. Pokud žádost není finalizovaná, bude v horní části každého listu informace o tom, že se nejedná a dokončenou žádost (1) a pod ní bude prázdné pole bez vytištěného hashe (1). Vytištěná žádost bude v plném souladu s odsouhlasenou tištěnou žádostí. Tuto je třeba následně předložit při předkládání projektové žádosti (viz příslušné pokyny vašeho administrátora).

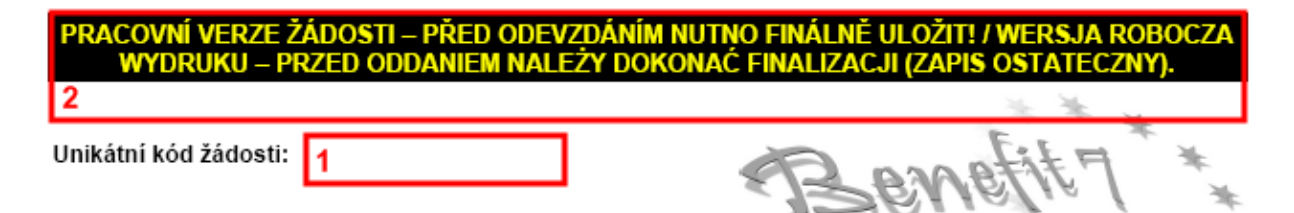

# 11. Záložky "Datová oblast žádosti"

| ldentifikace žádosti      |  |
|---------------------------|--|
| Projekt                   |  |
| Vedoucí partner           |  |
| Adresy vedouciho partnera |  |
| Osoby vedoucího partnera  |  |

Zvýrazněné záložky se objeví až v případě zdárného vyplnění záložky "Vedoucí partner".

# Identifikace žádosti

V této záložce je jediné vyplnitelné pole "Název žádosti", ostatní pole se vyplňují automaticky podle jiných záložek této žádosti. Název žádosti si žadatel volí pro lepší orientaci v seznamu žádostí na svém kontě. Název žádosti a název projektu se mohou shodovat.

# Identifikace žádosti

| Název Žádosti                                                          |                                                  |            |  |  |
|------------------------------------------------------------------------|--------------------------------------------------|------------|--|--|
| Běžkařské trasy Japornov - Paszkowo                                    |                                                  |            |  |  |
| Název projektu<br>Běžkařské trasy Japornov - Paszkowo                  |                                                  |            |  |  |
| Název projektu (PL)<br>Trasy narciarstwa biegowego Japornov - Paszkowo |                                                  |            |  |  |
| Datum finalizace                                                       | Klíč žádosti<br>039OZP                           | Klíč verze |  |  |
| Datum založení žádosti<br>18. prosince 2007 10:37:28                   | Poslední změna žádosti<br>5. srpna 2008 11:39:21 |            |  |  |
| Naposledy změnil<br><b>Nějaký email</b>                                |                                                  |            |  |  |
| Stav<br>Založený                                                       |                                                  |            |  |  |
| Stav (PL)<br>Założony                                                  |                                                  |            |  |  |
| Vlastník<br><b>Nějaký email</b>                                        |                                                  |            |  |  |

Vysvětlení jednotlivých položek formuláře

Název Žádosti - Uživatelské označení žádosti, které se nebude nikam předávat, slouží k lepší orientaci při vystavování žádosti.

Název projektu - Název projektu, údaj se dotahuje se záložky Projekt

Název projektu (PL) - Název projektu v polském jazyce

Klíč žádosti - Generovaný textový řetězec, kterým je žádost opatřena při založení žádosti o projekt, prokazuje jednotnost elektronických a vytištěných dat

Klíč verze - Po založení žádosti o projekt se založí Klíč verze. Po stornu a nové finalizaci se textový řetězec změní

**Datum finalizace** - Den, kdy došlo k poslední finalizaci projektové Žádosti o podporu projektu. **Datum založení žádosti** - Datum a čas založení projektové žádosti

**Poslední změna žádosti** - Datum a čas, kdy byl záznam žádosti o projekt naposledy změněn **Naposledy změnil** - Uživatel, který poslední změnil záznam.

Stav - Informace o tom, v jaké části zpracování se projekt právě nachází

**Stav (PL)** - Informace (v polském jazyce) o tom, v jaké části zpracování se projekt právě nachází **Vlastník** - Uživatelské jméno vlastníka žádosti o projekt

# **Projekt**

Na této záložce je třeba nejdříve vybrat prioritní osu a oblast podpory v rámci které má být žádost předložena. Podle volby těchto položek se načtou ostatní šedá pole. Dále je třeba vyplnit povinné texty název projektu v českém a polském jazyce a vybrat z číselníku pole typ projektu, který je dán charakterem a zaměřením projektu.

# Projekt

Ne)

### Vedoucí partner

První, co je nutné vyplnit, je vybrat stát (1), ze kterého vedoucí partner pochází, tato informace se volí z číselníku (viz. práce s aplikací Benefit). V závislosti na zvolení státu původu vedoucího partnera, se poté objeví okno pro vyplnění dalších údajů.

Pokud je partner z České republiky, je nutné nejprve vyplnit pole "IČ" (2) a poté stisknout tlačítko "Validace ARES" (3). Systém se automaticky spojí se systémem ARES (informační systém o ekonomických subjektech) a ověří dané IČ. Pokud je zadáno správné IČ a vše projde správně, objeví se v políčku "Zvalidováno na ARES" datum a čas a automaticky se doplní některá nevyplnitelná pole. Ručně je třeba vyplnit pole "Název projektu v polském jazyce", které v tomto případě může být stejné jako v českém jazyce (pokud jde např. o název subjektu). Dalším povinným polem je pole "Činnost", které je vyplněno podle obchodního popř. jiného rejstříku nebo podle právního předpisu na základě kterého je organizace zřízena. Nepovinným polem je na této záložce pole popisující zkušenosti s realizací projektů podobného charakteru. Pokud s podobným projektem, partner nemá žádné zkušenosti, vyplní "nemám" nebo "-". Pozor! V případě, že je partner subjektem s veřejnými prostředky (toto se určí na základě seznamu vhodných partnerů v programu), musí zaškrtnout pole "Veřejný". Na základě tohoto jsou dále v žádosti nastaveny kontroly týkající se zejména rozpočtu projektu a v případě nezaškrtnutí tohoto pole by byl i veřejný subjekt automaticky považován za soukromý.

Stejným způsobem se postupují také informace na záložce "Partneři projektu". Tato volba však kvůli technickým možnostem funguje jen pro českého žadatele.

Pokud je partner z Polska, je nutné vše zadat ručně. Okno zobrazující se pro polského partnera je uvedeno v popisu záložky "Partneři projektu".

| Stát                                                  | Stát (PL)                                              |
|-------------------------------------------------------|--------------------------------------------------------|
| Česko                                                 | Czechy                                                 |
| Vedoucí partner (CZ)                                  | -                                                      |
| DIČ<br>00302708<br>2<br>Zval<br>9. le                 | Validace ARES<br>idováno na ARES<br>edna 2008 10:57:20 |
| Název organizace (CZ)<br>Město Javorník               |                                                        |
| Název organizace (PL)<br><mark>Miasto Japornov</mark> |                                                        |
| Právní forma organizace                               | Plátce DPH                                             |
| Obec nebo m.část hl.m.                                | Veřejný                                                |
| Činnost (CZ)                                          | Činnost (PL)                                           |
| <mark>samospráva</mark>                               | <mark>samorząd</mark>                                  |
| Zkušenosti/ praxe vedoucího partnera s realizac       | í                                                      |
| projektů obdobného charakteru a rozsahu (CZ)          | 383/500 Otevřít v novém okně                           |
| Město <u>Japornov</u> realizovalo v minulých letech 5 | projektů financovaných z evropských fondů. 💉           |
| V rámci přeshraniční spolupráce jsme úspěšně          | realizovali individuální projekt ?Rozhledna 🗐          |
| na Borůvkové hoře? s celkovou dotací 5 mil. Kč.       | V rámci Fondu mikroprojektů v Euregionu 🔽              |
| Zkušenosti/ praxe vedoucího partnera s realizac       | í                                                      |
| projektů obdobného charakteru a rozsahu (PL)          | 497/500 Otevřít v novém okně                           |
| W latach poprzednich miasto Japornov realizow         | ało 5 projektów współfinansowanych z                   |
| funduszy europejskich. W ramach Programu ws           | spółpracy transgranicznej z powodzeniem                |
| realizowaliśmy indywidualny projekt ?Wieża wid        | łokowa na Borówkowej Górze?, w                         |

Vysvětlení jednotlivých položek formuláře

Partner (CZ) - Partner z České republiky

Stát - Název státu, ve kterém je vedoucí partner registrován

Zvalidováno na ARES - Informace o tom, zda je záznam žadatele zvalidován a dotažen z ARESu

**IČ** - IČ žadatele nebo partnera, pole přes které se provede výběr a validace žadatele nebo partnera na ARES

DIČ - DIČ žadatele nebo partnera

Validace ARES - Vybere informace o Subjektu z celostátního systému ARES

Název organizace (CZ) - Název subjektu automaticky dotažen z ARESu

Název organizace (PL) - Název subjektu v polském jazyce

Právní forma organizace - Název právní formy organizace

Plátce DPH - Informace o tom, zda je subjekt plátcem DPH

**Veřejný** - Informace o tom, zda je subjekt dle vymezení vhodných partnerů považován za veřejný či soukromý (neveřejný)

**Činnost (CZ)** - Název činnosti (dle obchodního popř. jiného rejstříku nebo dle práv. předpisu, na základě kterého je organizace zřízena) v českém jazyce

Činnost (PL) - Název činnosti (dle obchodního popř. jiného rejstříku nebo dle práv. předpisu, na

základě kterého je organizace zřízena) v polském jazyce

**Zkušenosti/ praxe vedoucího partnera s realizací\n projektů obdobného charakteru a rozsahu (CZ)** -Zkušenosti / praxe vedoucího partnera s realizací projektů obdobného charakteru a rozsahu (Název projektu, zaměření projektu, celkové výdaje projektu apod.) v českém jazyce.

Zkušenosti/ praxe vedoucího partnera s realizací\n projektů obdobného charakteru a rozsahu (PL) -Zkušenosti/ praxe vedoucího partnera s realizací projektů obdobného charakteru a rozsahu v polském jazyce.

Partner (PL) - Partner z Polské republiky

Stát - Název státu, ve kterém je vedoucí partner registrován

IČ - IČ subjektu partnera

DIČ - DIČ žadatele nebo partnera

Název organizace (PL) - Název subjektu v polském jazyce

Název organizace (CZ) - Název subjektu v českém jazyce

Právní forma organizace - Název právní formy organizace

**Činnost (PL)** - Název činnosti (dle obchodního popř. jiného rejstříku nebo dle práv. předpisu, na základě kterého je organizace zřízena) v polském jazyce

**Činnost (CZ)** - Název činnosti (dle obchodního popř. jiného rejstříku nebo dle práv. předpisu, na základě kterého je organizace zřízena) v českém jazyce

Zkušenosti/ praxe vedoucího partnera s realizací\n projektů obdobného charakteru a rozsahu (PL) -Zkušenosti/ praxe vedoucího partnera s realizací projektů obdobného charakteru a rozsahu v polském jazyce

**Zkušenosti/ praxe vedoucího partnera s realizací\n projektů obdobného charakteru a rozsahu (CZ)** -Zkušenosti / praxe vedoucího partnera s realizací projektů obdobného charakteru a rozsahu. (Název projektu, zaměření projektu, celkové výdaje projektu apod.) v českém jazyce

### Adresy vedoucího partnera

V horní části okna jsou dva seznamy. V prvním je seznam partnerů, po kliknutí na jednoho z nich se zbytek okna vztahuje ke zvolenému a zvýrazněnému partnerovi.

Druhý seznam zobrazuje seznam adres pro zvoleného partnera. Práci s ním jsme si probrali v kapitole "Obecná práce se seznamem položek".

Důležitou volbou je zvolit "typ adresy" ze seznamu (oficiální, pro doručení). Vždy je nutné vyplnit oba typy adres. V případě českých partnerů jsou v některých případech údaje vyplněny automaticky ze systému ARES. Toto neplatí ve všech případech, načtení dat je závislé na obsahu údajů v systému ARES. Systém ARES neprovozuje Ministerstvo pro místní rozvoj a nezodpovídá za údaje v něm obsažené. U polských partnerů je nutné všechny tyto informace vyplnit ručně. U Polského partnera se číslo domu (popisné či orientační) doplňuje přímo za název ulice do pole "ulice" (důvodem je několik typů čísel používaných na polské straně a také nemožnost validovat adresu pomocí systému Ares).

Oficiální adresa a adresa pro doručení se mohou shodovat, ale pro každou musí být založen zvláštní záznam.

| /edoucí partner (CZ)                             |
|--------------------------------------------------|
| Typ adresy                                       |
| Oficiální adresa 🔚                               |
| Kraj<br>Olomoucký                                |
| Okres<br>Jeseník                                 |
| Výběr obce                                       |
| Část obce<br>Javorník                            |
| Městská část                                     |
| Ulice<br>nám. Svobody                            |
| PSČ<br>790 70                                    |
| Výběr - Číslo orientační Číslo popisné <b>7</b>  |
| Zvalidováno na UIR-ADR<br>9. ledna 2008 11:20:54 |

Vysvětlení jednotlivých položek formuláře Partner (CZ) - Název subjektu v českém jazyce Partner (PL) - Název subjektu v polském jazyce Typ adresy (CZ) - Název typu adresy v českém jazyce Typ adresy (PL) - Název typu adresy v polském jazyce Obec - Název města či obce Ulice - Adresa subjektu (partnera či žadatele) - ulice

Partner (CZ) - Partner z České republiky
Typ adresy - Výběr typu adresy: Oficiální adresa, Adresa pro doručení
Kraj - Název kraje
Okres - Název okresu
Výběr obce - Výběr názvu obce
Část obce - Obec nebo její část, která tvoří "střediskovou" obec
Městská část - Městská část, pokud je v obci zaveden systém místních částí
Ulice - Adresa subjektu (partnera či žadatele) - ulice
PSČ - Poštovní směrovací číslo
Výběr - Číslo orientační - Výběr čísla orientačního a popisného
Číslo popisné - Číslo popisné
Zvalidováno na UIR-ADR - Datum a čas, kdy byl záznam žadatele zvalidován a dotažen z UIR-ADR

Partner (PL) - Partner z Polské republiky
Typ adresy - Výběr typu adresy: Oficiální adresa, Adresa pro doručení
Kraj - Název kraje
Okres - Název okresu
Obec - Název města či obce
Část obce - Obec nebo její část, která tvoří "střediskovou" obec
Městská část - Městská část, pokud je v obci zaveden systém místních částí
Ulice - Adresa subjektu (partnera či žadatele) - ulice
PSČ - Poštovní směrovací číslo
Číslo popisné - Adresa subjektu (partnera či žadatele) - číslo popisné
/ Číslo orientační - Adresa subjektu (partnera či žadatele) - číslo orientační

# Osoby vedoucího partnera

V horní části okna se nachází seznam zástupců vedoucího partnera. Se seznamem se pracuje jak bylo zmíněno v kapitole "Obecné ovládání seznamu položek".

V okně je několik povinných a nepovinných polí a možnost zvolit mezi hlavní kontaktní osobou a statutárním zástupcem. Vyplněny musí být vždy obě osoby. Pokud se osoba shoduje, musí být vyplněna dvakrát (dva záznamy), tzn. nelze zatrhnout obě možnosti u jedné osoby.

| Příjmení                                                                                                    | Jméno                                                                                                    |
|----------------------------------------------------------------------------------------------------|----------------------------------------------------------------------------------------------------|
| Kopecký                                                                                                    | Michal                                                                                                    |
| 🔲 Statutární zástupce                                                                                                    | Titul za                                                                                                    |
| 🖉 Osoba zodpovědná za řízení celého projektu                                                                                                    |                                                                                                    |
| Telefon II                                                                                                    | Telefon                                                                                                    |
|                                                                                                    | 587337705                                                                                                    |
| <u>E-Mail</u>                                                                                                    | Fax                                                                                                    |
| kopecky@centrum.cz                                                                                                    |                                                                                                    |
|                                                                                                    |                                                                                                    |
| Funkce v instituci vedouciho partnera (CZ)                                                                                                    | Funkce v instituci (PL)                                                                                                    |
| projektový manazer                                                                                                    | menadzer projektów                                                                                                    |
| Hlavní - Hlavní kontaktní osoba žadatele projektu<br>Statutární zástupce - Zaškrtněte, pokud je osoba s<br>osoby zůstane prázdné)<br>Příjmení - Příjmení osoby<br>Jméno - Jméno osoby<br>Titul před - Titul osoby uváděný před jménem<br>Titul za - Titul osoby uváděný za jménem<br>Osoba zodpovědná za řízení celého projektu - Inf<br>osobou žadatele projektu<br>Statutární zástupce - Zaškrtněte, pokud je osoba s<br>osoby zůstane prázdné)<br>Mobil - Číslo mobilního telefonu dané osoby<br>Telefon - Telefonní číslo dané osoby<br>Email - Elektronická adresa<br>Fax - Faxové číslo dané osoby | tatutárním zástupcem subjektu (pro kontaktní<br>ormace o tom, zda je daná osoba hlavní kontaktní<br>tatutárním zástupcem subjektu (pro kontaktní |
| Funkce v instituci (CZ) - Funkce osoby v instituci v<br>Funkce v instituci (PL) - Funkce osoby v instituci v                                                                                                    | ceskem jazyce<br>polském jazyce                                                                                                    |
|                                                                                                    | j <del>o-</del> joo                                                                                                    |

| Partneri projektu |
|-------------------|
| Adresy partnera   |
| Osoby partnera    |
| Umístění projektu |
| Popis projektu    |

# Partneři projektu

Vyplnění této záložky je ekvivalentní s vyplněním záložky "Vedoucí partner" s jedinou výjimkou. Pole "Hodnocení celé národní části projektu provádí hodnotitel tohoto partnera" lze zaškrtnout pouze u jediného partnera projektu a značí, že zvolená osoba zvoleného partnera bude provádět hodnocení národní části projektu. Pokud zaškrtnete pole u více partnerů, závěrečná kontrola zahlásí chybu a žádost nebude moci být finalizována.

| át                                                                                                    | Stát (PL)                                                                                                    |
|----------------------------------------------------------------------------------------------------|----------------------------------------------------------------------------------------------------|
| olsko 📕                                                                                                    | Polska                                                                                                    |
| Partner (PL)                                                                                                    |                                                                                                    |
| IČ DIČ 12345678 Název organizace (PL) Gmina Paszkowo                                                                                                    | Plátce DPH                                                                                                    |
| Název organizace (CZ)                                                                                                    |                                                                                                    |
| Obec Paszkowo                                                                                                    |                                                                                                    |
| Právní forma organizace<br><mark>Gmina</mark>                                                                                                    |                                                                                                    |
| Činnost (PL)<br>samorząd                                                                                                    | Činnost (CZ)<br>samospráva                                                                                                    |
| Zkušenosti/praxe spolupracujícího partnera<br>projektů obdobného charakteru a rozsahu<br>ry ramach wspolpracy mansgramcznej rea<br>sąsiedzie? (z kwotą dotacji 150 tysięcy er<br>konsultacji i działań promocyjnych jako pa<br>bogactwa Jeseników? | ra s realizací<br>(CZ) 279/500 Otevřít v novém okně<br>anzowanstný moywodanne projekt st oznajný się,<br>suro), a także uczestniczyliśmy w formie<br>partner czeskiego projektu ?Ochrona naturalnego |
| Zkušenosti/praxe spolupracujícího partnera<br>projektů obdobného charakteru a rozsahu                                                                                                    | ra s realizací<br>(PL) 231/500 Otevřít v novém okně                                                                                                    |
| v ramci přeshraniční spolupráce jsme san<br>(dotace 150.000 ?) a jako partner jsme se<br>projektu ?Za záchranu přírodního bohatstv                                                                                                    | mi realizovali projekt ?Poznejme se, sousedé?<br>e formou konzultací a publicity podíleli na českém<br>ví Jesenicka?.                                                                                |
| Hodnocení celé národní části projektu                                                                                                    | u provádí hodnotitel tohoto partnera                                                                                                    |

# Adresy partnera

Vyplnění tohoto okna je ekvivalentní s vyplněním záložky "Adresy vedoucího partnera"

| Partner (PL)           |
|------------------------|
| Typ adresy             |
| Adres korespondencyjny |
| Kraj                   |
| Opolski                |
| Okres                  |
|                        |
| Obec                   |
| Paszkowo               |
| Část obce              |
| stred                  |
| Městská část           |
|                        |
|                        |
|                        |
| 78232                  |
|                        |
|                        |
|                        |
|                        |

# Osoby partnera

Vyplnění okna je ekvivalentní s vyplněním záložky "Zástupce vedoucího partnera".

| Příjmení                                     | Jméno                              |
|----------------------------------------------|------------------------------------|
| Kowacs                                       | Piotr                              |
| Statutární zástupce                          | Titul před Titul za                |
| ☑ Osoba zodpovědná za realizaci příslušné ča | ásti projektu                      |
| Telefon I.<br>456159852                      | Telefon II.                        |
| E-mail<br>kowacs@paszkowo.cz                 | Fax                                |
| Funkce v partnerské instituci (CZ)           | Funkce v partnerské instituci (PL) |

burmistrz

starosta

| C+1 | · á n | 1ka | 2  |
|-----|-------|-----|----|
| ວເເ | all   | IKa | э. |

## Umístění projektu

Toto okno se skládá z několika bloků.

| Územní dopad projektu<br>Zvolíme partnera, pro kterého chceme volbu uskutečnit, dále vybereme území (práce se<br>seznamem viz kapitola 6), na které bude mít náš projekt dopad a zvolíme, zda se jedná o<br>převažující místo dopadu. Převažující místo dopadu může být pouze jedno. Dopad projektu mus<br>být v rámci podporovaného území, ač samotná realizace může probíhat mimo. |                                |                                        | e<br>o<br>ktu musí |
|----------------------------------------------------------------------------------------------------|--------------------------------|----------------------------------------|--------------------|
|                                                                                                    | Obec Paszkowo                  |                                        |                    |
|                                                                                                    | Partner (PL)<br>Gmina Paszkowo |                                        |                    |
| Ĭ                                                                                                    | Výběr území dopadu             | Název území dopadu (Kraj, okres, obec) |                    |
|                                                                                                    | Převažující místo dopadu       | Spadá pod<br>Powiat bielski            |                    |

#### • Přesné místo fyzické realizace projektu

Zvolíme partnera, pro kterého chceme volbu uskutečnit, dále vybereme území NUTS5 (práce se seznamem viz příslušná kapitola), kde budeme projekt realizovat. Přesné místo fyzické realizace může být kdekoliv na území obou států.

| Výběr partnera (CZ) |              |
|---------------------|--------------|
| Obec Paszkowo       |              |
| Partner (PL)        |              |
| Gmina Paszkowo      |              |
| Kód NUTS5           | Název NUTS5  |
| PL5207000006        | Otmuchów     |
|                     | Spadá pod    |
|                     | Powiat nyski |

#### • Podíl výdajů realizovaných v NUTS III

Po zvolení partnera ze seznamu se objeví již vyplněný formulář, kde je nutné pouze zvolit procentní podíl výdajů pro dané území.

Pro každého partnera musí být celkový procentní podíl roven 100%. Pokud realizuje výdaje pouze v jednom regionu podporovaného území, je procentní podíl roven 100%. Pokud realizuje výdaje ve více regionech podporovaného území, je procentní podíl rozdělen mezi tyto regiony a součet musí být roven 100%. Pokud realizuje některé z výdajů mimo podporované území, nemusí být celkový procentní podíl roven 100%, ale musí vyplnit popis aktivit, které jsou realizované mimo podporované území (viz. další odrážka). Radu se správným rozdělením procentního podílu poskytne příslušný regionální subjekt.

| Partner (CZ)         |                      |     |  |
|----------------------|----------------------|-----|--|
| Obec Paszkowo        |                      |     |  |
|                      |                      |     |  |
| Partner (PL)         |                      |     |  |
| Gmina Paszkowo       |                      |     |  |
|                      |                      |     |  |
| Kód NUTS3            | Název NUTS3          |     |  |
| PL520                | Opolski              |     |  |
|                      |                      |     |  |
| Procentní podíl      |                      |     |  |
| 100.00               |                      |     |  |
|                      |                      |     |  |
| Aktivity realizované | mimo podporované úze | emí |  |

Po výběru partnera můžeme vyplnit aktivitu, kterou budeme realizovat mimo podporované území. Jde o nepovinné údaje. Pokud aktivity nebudou realizované, nesmí se pole vyplňovatnechat prázdné!!. V případě vyplnění aspoň jedné aktivity nemusí být podíl výdajů v NUTS III roven 100% pro partnera.

| Výběr partnera (CZ)<br><mark>Obec Paszkowo</mark>                    |  |
|----------------------------------------------------------------------|--|
| Partner (PL)                                                         |  |
| Gmina Paszkowo                                                       |  |
| Název aktivity realizované mimo podporované území (CZ)               |  |
| Propagace tras (map) na veletrzích cestovního ruchu v Brně a Varšavě |  |
| Název aktivity realizované mimo podporované území (PL)               |  |
| Promocja tras (map) na targach turystycznych w Brnie i Warszawie     |  |
| Místo realizace                                                      |  |
| Brno a Varšava                                                       |  |

### Popis projektu

V tomto okně se nachází několik velkých textových polí, která je možno otevřít ve větším okně. Slouží pro popis daných otázek. První čtyři otázky se vyplňují za projekt jako celek. Další tři otázky je nutné vyplnit na úrovni každého partnera.

| Zdůvodnění a popis realizace projektu (CZ)                                              | 325/2000                                                                           | Otevřít v novém okně |  |  |  |  |  |
|-----------------------------------------------------------------------------------------|------------------------------------------------------------------------------------|----------------------|--|--|--|--|--|
| Území mezi Japornovem a Paszkowem je turisticky velmi atraktivní. V minulých letech zde |                                                                                    |                      |  |  |  |  |  |
| vzniklo několik nových sjezdových tratí s moderním technickým vybavením, nicméně zcela  |                                                                                    |                      |  |  |  |  |  |
| zde chybí kvalitní zázemí pro běžkaře. Z tohoto důvo                                    | zde chybí kvalitní zázemí pro běžkaře. Z tohoto důvodu chceme nově vybudovat 50 km |                      |  |  |  |  |  |
| běžkařských tras, které propojí obě země a rozšíří nabídku regionu.                     |                                                                                    |                      |  |  |  |  |  |
|                                                                                         |                                                                                    |                      |  |  |  |  |  |
|                                                                                         |                                                                                    |                      |  |  |  |  |  |
| Zdůvodnění a popis realizace projektu (PL)                                              | 448/2000                                                                           | Otevřít v novém okně |  |  |  |  |  |
| Observe envisedent langementer a Dependent is at benders storbertien und unselsedent 🔤  |                                                                                    |                      |  |  |  |  |  |

Obszar pomiędzy Japornovem a Paszkowem jest bardzo atrakcyjny pod względem turystycznym. W latach ubiegłych powstało na tym terenie kilka nowych tras zjazdowych

### Dále si probereme následující záložky:

| Publicita             |
|-----------------------|
| Harmonogram realizace |
| Hodnoty indikátorů    |
|                       |

Hodnoty program. indikátorů

Udržitelnost

# **Publicita**

Pro každého partnera ze seznamu lze doplnit český a polský popis opatření pro zajištění publicity.

| Popis konkrétních opatření pro zajíštění publicity (CZ)                                  | 211/2000 | Otevřít v novém okně |  |  |  |
|------------------------------------------------------------------------------------------|----------|----------------------|--|--|--|
| Trasy budou osazeny velkoplošnými mapami označenými dle pravidel publicity; budou vydány |          |                      |  |  |  |
| mapky označené dle pravidel publicity; dále bude zveřejněna informace o nových trasách v |          |                      |  |  |  |
| médiích po obou stranách hranice.                                                        |          |                      |  |  |  |
|                                                                                          |          |                      |  |  |  |
|                                                                                          |          |                      |  |  |  |
|                                                                                          |          |                      |  |  |  |

V dalším bloku vybereme z číselníku způsob zajištění publicity. Těch může být více a přesné požadavky na ně specifikuje váš regionální subjekt.

Způsob zajištění publicity (CZ)

Zvláštní tiskové a mediální zprávy

Způsob zajištění publicity (PL) Specjalne informacje prasowe i medialne

### Harmonogram realizace

V bloku "Harmonogram realizace" vybereme termín zahájení (měsíc se vybírá z roletkového menu, rok se zadává buď jako čtyřčíslí 2007 nebo dvojčíslí 07). Termín zahájení se počítá od prvního dne zadaného měsíce naopak termín ukončení se počítá do posledního dne zadaného měsíce. Doba trvání v měsících se vypočítá automaticky. Harmonogram realizace se zadává za celý projekt. Harmonogram realizace

| Harmonogram realizade                                         |                                                                  |                          |
|---------------------------------------------------------------|------------------------------------------------------------------|--------------------------|
| l lamonogram realizace                                        |                                                                  |                          |
| Termín zahájení fyzické<br>realizace projektu<br>leden 🔽 2008 | Termín ukončení fyzické<br>realizace projektu<br>prosinec 🔽 2009 | Doba trvání (měs.)<br>24 |

V bloku "Milníky projektu" pro každého vybraného partnera zvlášť (výběr viz. kapitola 6) vytvoříme libovolný počet milníků. Datum se zadává stejně jako v předchozím případě.

| Výběr partnera (CZ)           |  |
|-------------------------------|--|
| Obec Paszkowo                 |  |
| Partner (PL)                  |  |
| Gmina Pasźkowo                |  |
| Milník projektu (CZ)          |  |
| Vydání česko - polské mapky   |  |
| Milník projektu (PL)          |  |
| Wydanie czesko-polskiej mapki |  |
| Termín<br>leden 🔽 2009        |  |

# Hodnoty indikátorů

V okně "Hodnoty indikátorů" se za každého partnera projektu volí indikátory, na základě kterých je posuzováno splnění cílů a aktivit projektu.

V tomto případě lze volit ze dvou možností. Nejprve je nutné se podívat do seznamu indikátorů (pod textovými poli) zda je některý z přednastavených indikátorů pro projekt relevantní. Pokud lze vybrat ze seznamu indikátorů, vybereme z daného seznamu jeden nebo více indikátorů a doplníme k nim hodnoty dle zobrazených jednotek. V takovém případě nesmí být zaškrtávací políčko zatrhnuté a do textového pole není třeba nic vypisovat.

| Výběr indikátorů                                                            |                            |               |                      |  |  |
|-----------------------------------------------------------------------------|----------------------------|---------------|----------------------|--|--|
| Délka realizovaných nebo modernizovaných stezek, cyklostezek, hippotras neb |                            |               |                      |  |  |
| Název indikátoru (PL)<br>Długość zbudowanych                                | lub zmodernizowanych       | ścieżek, tras | rowerowych, jeździec |  |  |
| Výchozí hodnota<br>5,00                                                     | Plánovaná hodnota<br>75,00 | Rozdíl        | 70,00                |  |  |
| Měrná jednotka<br>km                                                        |                            |               |                      |  |  |
| Měrná jednotka<br>Liczba kilometrów                                         |                            |               |                      |  |  |

Pokud nelze zvolit žádný vhodný indikátor ze seznamu (například s ohledem na některé aktivity daného partnera), je nutné odškrtnout zaškrtávací pole a do textového pole vyplnit vlastní indikátor včetně kvantifikace výchozí i cílové hodnoty. Při zaškrtnutí příslušného pole a uložení se popisová pole stanou povinnými.

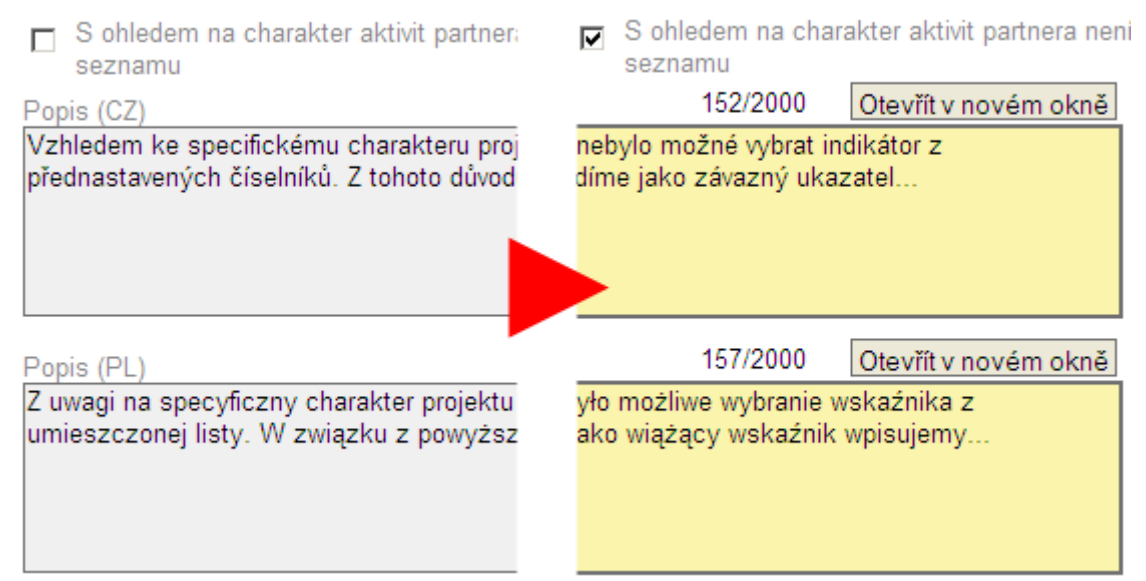

## Hodnoty programových indikátorů

Na záložce "Programové indikátory" jsou vyplňovány hodnoty indikátorů přednastavených pro každou oblast podpory. Jsou vyplňovány za projekt jako celek a povinností partnerů je vybrat a kvantifikovat vždy všechny programové indikátory za danou oblast podpory.

Název indikátoru Délka realizovaných nebo modernizovaných stezek, cyklostezek, hippotras nebo lyžařských tras Název indikátoru (PL) Długość zbudowanych lub zmodernizowanych ścieżek, Výchozí hodnota Plánovaná hodnota Rozdíl 0,00 20,00 20,00

Měrná jednotka km

### **Udržitelnost**

V tomto okně je třeba vyplnit několik textových polí, která jsou všechna povinná. Tato textová pole se vyplňují za každého partnera zvlášť.

Partner (CZ)

| MINISTEDST/O | DDO MIS   |           |
|--------------|-----------|-----------|
| MINISTERSIVO | ERO IVIIG | IN ROZVOJ |

Partner (PL)

| Institucionální udržitelnost (CZ) | 12/1000 | Otevřít v novém okně |
|-----------------------------------|---------|----------------------|
| Udržitelnost                      |         |                      |
|                                   |         |                      |
|                                   |         |                      |
|                                   |         |                      |
|                                   |         |                      |
| Institucionální udržitelnost (PL) | 12/1000 | Otevřít v novém okně |
| Udrzitelnost                      |         |                      |
|                                   |         |                      |

Vysvětlení jednotlivých položek formuláře

Partner (CZ) - Název subjektu v českém jazyce

Partner (PL) - Název subjektu v polském jazyce

**Institucionální udržitelnost (CZ)** - Jakým způsobem bude zajištěno pokračování výstupů z hlediska personálního, organizačního v českém jazyce

**Institucionální udržitelnost (PL)** - Jakým způsobem bude zajištěno pokračování výstupů z hlediska personálního, organizačního v polském jazyce

**Finanční udržitelnost (CZ)** - Jakým způsobem bude zajištěno pokračování výstupů projektu po ukončení podpory z programu v českém jazyce

**Finanční udržitelnost (PL)** - Jakým způsobem bude zajištěno pokračování výstupů projektu po ukončení podpory z programu v polském jazyce

#### Následují tyto záložky

| Soulad s politikami EU  |
|-------------------------|
| Enviromentální kriteria |
| Přeshraniční dopad      |
| Přeshraniční spolupráce |
| Výdaje projektu         |
| Finanční plán projektu  |

# Soulad s politikami EU

Toto okno se skládá ze dvou bloků dopadu projektu. V prvním bloku volíme z číselníku (viz. kapitola 6) jeho dopad na životní prostředí a dále v textových polích můžeme blíže doplnit jak se projekt bude ve vztahu k životnímu prostředí chovat. Pokud zvolíme, že projekt je přímo zaměřen na životní prostředí či je ekologicky přízniví, musíme potom vyplnit záložku environmentální kriteria. Tato záložka je tedy nepovinná pouze v případě, že projekt je ekologicky neutrální.

Dopad projektu na životní prostředí (CZ) Projekt je přímo zaměřen na životní prostředí

V druhém bloku vybereme ze seznamu vliv projektu na rovné příležitosti a v textových polích můžeme popsat detailněji jeho dopad.

Dopad projektu na rovné příležitosti a zamezení jakékoliv diskriminace (CZ)
Projekt je z hlediska rovných příležitostí a zamezení jakékoliv diskriminace neutrální

## Enviromentální kritéria

V případě, že jsme na předchozí záložce zvolili jinou možnost, než projekt je ekologicky neutrální, musíme poté vyplnit tuto záložku. V tomto okně se pro celý projekt volí enviromentálních kritéria. Ze seznamu vyberete (viz. kapitola 6) kritérium, zadáte výchozí a cílovou hodnotu a předpokládané datum splnění (viz. kapitola 7). Pokud jsme na předchozí záložce zaškrtli možnost "projekt je ekologicky neutrální", zvolíme poté environmentální kriterium "nevtahuje se k projektu".

Výběr environmentálního kritéria

Přispěje realizace projektu ke snížení emisí hlavních znečišťujících látek, spojených s da 🏢

Název environmentálního kritéria (PL) Czy realizacja projektu przyczyni się do zmniejszenia emisji podstawowych substancji zanieczyszczających, związanych z daną działalnością (chodzi o substancje stałe, SO2, NOx, lotne substancje organiczne)?

Pro vybrané kritérium zadejte číslem výchozí a cílovou hodnotu

| Výchozí hodnota<br>0,00 | Cílová hodnota<br>10,00 | Datum<br>10.6.2008 | <b>1</b> |  |
|-------------------------|-------------------------|--------------------|----------|--|
| Měrná jednotka          |                         |                    |          |  |
| tun/rok                 |                         |                    |          |  |

# Přeshraniční dopad

V záložce přeshraniční dopad vyplníme několik povinných textových polí.

# Přeshraniční dopad

Příspěvek projektu k dosažení specifického cíle oblasti podpory v rámci které je projekt realizován (CZ)

3/1000 Otevřít v novém okně

asd

Vysvětlení jednotlivých položek formuláře

**Příspěvek projektu k dosažení specifického cíle oblasti podpory v rámci které je projekt realizován** (CZ) - Popište příspěvek projektu k dosažení cílů programu a specifického cíle oblasti podpory v rámci které je projekt realizován v českém jazyce

Příspěvek projektu k dosažení specifického cíle oblasti podpory v rámci které je projekt realizován (PL) - Popište příspěvek projektu k dosažení cílů programu a specifického cíle oblasti podpory v rámci které je projekt realizován v polském jazyce

**Dojde v rámci projektu k vytvoření či upevnění trvalých společných přeshraničních struktur a rozvoji přeshraničních vztahů (CZ)** - Popište, zda a jak dojde v rámci projektu k vytvoření či upevnění trvalých společných přeshraničních struktur a rozvoji přeshraničních vztahů v českém jazyce

**Dojde v rámci projektu k vytvoření či upevnění trvalých společných přeshraničních struktur a rozvoji přeshraničních vztahů (PL)** - Popište, zda a jak dojde v rámci projektu k vytvoření či upevnění trvalých společných přeshraničních struktur a rozvoji přeshraničních vztahů v polském jazyce

**Příspěvek projektu k rozvoji přeshraničních kontaktů (infrastrukturálních, socioekonomických nebo kulturních) (CZ)** - Popište příspěvek projektu k rozvoji přeshraničních kontaktů (infrastrukturálních, socioekonomických nebo kulturních) v českém jazyce

**Příspěvek projektu k rozvoji přeshraničních kontaktů (infrastrukturálních, socioekonomických nebo kulturních) (PL)** - Popište příspěvek projektu k rozvoji přeshraničních kontaktů (infrastrukturálních, socioekonomických nebo kulturních) v polském jazyce

**Dopad aktivit a výsledků projektu na česko-polské příhraničí (CZ)** - Popište dopad aktivit a výsledků projektu na česko-polské příhraničí v českém jazyce

**Dopad aktivit a výsledků projektu na česko-polské příhraničí (PL)** - Popište dopad aktivit a výsledků projektu na česko-polské příhraničí v polském jazyce

**Příspěvek projektu ke zlepšení životních podmínek ve společném pohraničí a k posílení společného hospodářského území (CZ)** - Popište příspěvek projektu ke zlepšení životních podmínek ve společném pohraničí a k posílení společného hospodářského území v českém jazyce

Příspěvek projektu ke zlepšení životních podmínek ve společném pohraničí a k posílení společného hospodářského území (PL) - Popište příspěvek projektu ke zlepšení životních podmínek ve společném pohraničí a k posílení společného hospodářského území v polském jazyce

# Přeshraniční spolupráce

V tomto okně se nachází 4 bloky:

- Společná příprava
- Společná realizace
- Společný personál
- Společné financování

Na začátku každého bloku je zaškrtávací pole. Pokud ho zaškrtneme (volba ano) musíme vyplnit následující textové pole, ve kterém zdůvodníme jaká bude společná práce na projektu v dané oblasti. Z těchto 4 bloků musí být vybrány a popsány minimálně dvě oblasti přeshraniční spolupráce.

🔽 Společná příprava

| Popište spolupráci partnerů na přípravě projektu (způso<br>komunikace, společná setkání, jejich charakter                  | oby                                 |                                             |
|----------------------------------------------------------------------------------------------------|-------------------------------------|---------------------------------------------|
| apod.) (CZ)                                                                                                    | 143/1000                            | Otevřít v novém okně                        |
| Vedoucí partner zorganizuje 3 přípravné schůzky, ktery<br>schůzek bude pořízen zápis. Úkolem těchto schůzek j              | ých se účastní ;<br>je ?            | polský partner. Ze                          |
| Popište spolupráci partnerů na přípravě projektu<br>(způsoby komunikace, společná setkání, jejich<br>charakter apod.) (PL) | 178/1000                            | Otevřít v novém okně                        |
| Partner <u>wiodący</u> zorganizuje 3 <u>spotkania robocze, w k</u><br>Podczas spotkań sporządzony zostanie protokół z ich  | tórych weźmie i<br>i przebiegu. Cel | udział polski partner.<br>em spotkań będzie |

# Výdaje projektu

Nahoře je seznam partnerů, pro které vypisujeme podrobný rozpočet. Pod seznamem zvolíme, zda je v rozpočtu započtena i DPH.

Dále vyplníme tabulku. Kliknutím na záznam se nám tento načte do formuláře pod tabulkou, kde můžeme zadat hodnotu a tlačítkem "uložit" hodnotu uložíme. Hodnoty můžeme vkládat pouze do řádků s kódem výdaje typu "01.01". V řádku s výdajem typu "01" dochází ke automatickému načítání všech výdajů dané skupiny.

| Kód<br>výdaje<br>▲▼ | Typ výdaje (CZ)<br>▲ ▼            | Typ výdaje (PL)<br>▲ ▼                    | Výdaje partnera<br>▲▼ | Procento |
|---------------------|-----------------------------------|-------------------------------------------|-----------------------|----------|
|                     |                                   |                                           |                       |          |
| 01                  | Personální výdaje                 | Wydatki osobowe                           | 0,00                  | 0,00     |
| . 01.01             | Hrubé mzdy a platy                | Wynagrodzenia brutto                      | 0,00                  | 0,00     |
| . 01.02             | Odvody zaměstnavatele včetně s    | Składki na ubezpieczenia społec           | 0,00                  | 0,00     |
| . 01.03             | Neplacená dobrovolná práce        | Dobrowolna praca (bez wynagro             | 0,00                  | 0,00     |
| . 01.04             | Cestovní náhrady (diety, nocležn  | Koszty podróży służbowych (diety          | 0,00                  | 0,00     |
| 02                  | Věcné výdaje                      | Koszty ogólne                             | 20,00                 | 0,20     |
| . 02.01             | Odpisy nemovitostí a vybavení     | Odpisy amortyzacyjne (za nierucł          | 0,00                  | 0,00     |
| . 02.02             | Režijní výdaje (zejména kancelái  | Wydatki operacyjne (w szczególn           | 0,00                  | 0,00     |
| . 02.03             | Nákup materiálu                   | Zakup materiałów                          | 0,00                  | 0,00     |
| . 02.04             | Nákup vybavení (neinvestičního)   | Zakup wyposażenia (nieinwestyc            | 0,00                  | 0,00     |
| . 02.05             | Poskytnutí vybavení/materiálu jał | Udostępnienie wyposażenia/ma <sup>.</sup> | 20,00                 | 0,20     |
| . 02.06             | Patenty a licenční poplatky (neim | Patenty i opłaty licencyjne (nieinv       | 0,00                  | 0,00     |
| . 02.07             | Jiné                              | Inne                                      | 0,00                  | 0,00     |
| 03                  | Finanční výdaje                   | Wydatki finansowe                         | 0,00                  | 0,00     |
| . 03.01             | Bankovní poplatky za otevření a v | Opłaty bankowe za otwarcie i pro          | 0,00                  | 0,00     |
| . 03.02             | Výdaje na finanční transakce      | Wydatki na operacje finansowe             | 0,00                  | 0,00     |
| . 03.03             | Náklady na bankovní záruky (dle   | Koszty gwarancji bankowych (na            | 0,00                  | 0,00     |
| 04                  | Externí služby                    | Usługi zewnętrzne                         | 2 370,00              | 23,14    |
| . 04.01             | Výdaje na tlumočnické a překlad   | Wydatki na usługi tłumaczeniowe           | 0,00                  | 0,00     |
| . 04.02             | Výdaje na notáře, technické/ fina | Wydatki na usługi notarialne, dor         | 0,00                  | 0,00     |
| 04.03               | Widaie na externí experty a norac | Wwdatki na eksnertów i doradców           | 0.00                  | 0.00     |

Po načtení položky do formuláře můžeme vyplnit hodnotu do označeného políčka. Pokud políčko nemá okraj, znamená to, že je součtem předchozích polí a hodnota nemůže být měněna ručně (viz. kapitola Barevné označení políček). Textová pole nazvaná "Poznámka" slouží k rozepsání pokud je uvedená částka složena z více částek (například pokud zaměstnáváme tři lidi, tak uvedeme jejich průměrný plat a do poznámky rozepíšeme platy jednotlivých členů).

| Typ výdaje (CZ)                  |      |                                          |         |                               |
|----------------------------------|------|------------------------------------------|---------|-------------------------------|
| Nákup pozemků                    |      |                                          |         |                               |
| Typ výdaje (PL)<br>Zakup gruntów |      |                                          |         |                               |
| Kód výdaje<br><b>05.01</b>       |      | Měrná jednotka                           |         |                               |
| Počet jednotek                   | 1,00 | Jednotková cena v EUR<br><b>7 850,00</b> | \∕ýdaj( | e partnera<br><b>7 850,00</b> |
| Poznámka (CZ)                    |      |                                          | 0/2000  | Otevřít v novém okně          |
|                                  |      |                                          |         |                               |
| Poznámka (PL)                    |      |                                          | 1/2000  | Otevřít v novém okně          |
|                                  |      |                                          |         |                               |

Vysvětlení jednotlivých položek formuláře

Typ výdaje (CZ) – Typ výdaje v českém jazyce

Typ výdaje (PL) – Typ výdaje v polském jazyce

Kód výdaje – Kód výdaje pod kterým je výdaj uveden v tabulce

Měrná jednotka – Měrná jednotka daného výdaje

**Počet jednotek** – Zde se uvádí počet jednotek daného výdaje. Pokud jde např. o hrubé mzdy a platy 3 zaměstnanců, uvede se zde číslo 3

**Jednotková cena v EUR** – Zde se uvádí cena v EUR za jednotku. Pokud jde např. o hrubé mzdy a platy zaměstnanců, uvede se zde průměrná výše hrubé mzdy na jednoho zaměstnance

Výdaje partnera – Celkové výdaje partnera automaticky vypočítané z předchozích dvou polí Poznámka – Zde se uvádí detailnější popis jednotlivého výdaje. V případě vyplnění tohoto okna je nutné text vepsat v obou jazykových verzích. Pokud jde např. o hrubé mzdy a platy zaměstnanců, uvede se zde jméno zaměstnance, počet odpracovaných hodin, průměrná mzda/hodinu a celková mzda daného zaměstnance. Toto se v obou jazycích rozepíše pro všechny zaměstnance. Poznámka musí být také vyplněna v případě, že jako výdaj je vybráno pole "jiné". V tomto případě je nutné v poznámce blíže specifikovat o jaké výdaje se jedná.

# Finanční plán projektu

Nahoře zvolíme partnera ze seznamu (viz. kapitola 6) a do tabulky vyplňujeme odhadovanou výši výdajů za jednotlivá pololetí období realizace projektu. Jde o odhad výše výdajů, které budeme v daném pololetí předkládat k proplacení prostřednictvím Prohlášení o uskutečněných výdajích za dílčí část projektu, nikoli o datum vzniku výdaje.

Dále následuje tabulka se seznamem pololetí, která spadají do časového rozmezí realizace projektu. Kliknutím na položku se její obsah načte ve formuláři pod tabulkou a můžeme její hodnotu měnit. Měnit údaje lze pouze za jednotlivá pololetí. Celkové roční hodnoty jsou automatickým součet hodnot za pololetí a nelze je tedy ručně měnit.

| Rok (CZ)           | Rok (PL)         | Výdaje partnera<br>🔺 🔻 |
|--------------------|------------------|------------------------|
|                    |                  |                        |
| Celkem 2007        | Łącznie 2007     | 8 000,00               |
| . 1. pololetí 2007 | 1. półrocze 2007 | 3 000,00               |
| . 2. pololetí 2007 | 2. półrocze 2007 | 5 000,00               |
| Celkem 2008        | Łącznie 2008     | 4 240,00               |
| . 1. pololetí 2008 | 1. półrocze 2008 | 4 240,00               |
| 2. pololotí 2000   | 2 pátroczo 2000  | 0.00                   |

Po načtení položky do formuláře můžeme vyplnit hodnotu do označeného políčka.

| Rok (CZ)<br>1. pololetí 2008 |
|------------------------------|
| 1. pololetí 2008             |
| 1. pololetí 2000             |

Rok (PL) 1. półrocze 2008 Výdaje partnera **4 240,00** 

#### Následují tyto záložky

| Zdroje financování |
|--------------------|
| Zadávací řízení    |
| Přílohy projektu   |

# Zdroje financování

V tomto okně zvolíme partnera ze seznamu nahoře (viz. kapitola 6) nebo povinným polem (obě mají stejnou funkci) a pro jednotlivé partnery vyplníme jednotlivé zdroje financování.

Vyplňujeme stylem odspodu, kdy všechny vyšší položky (nevyplnitelné – viz. kapitola 7) se postupně načítají. Hodnoty se načítají vždy při uložení.

Při vyplňování tabulky musí být dodržena následující pravidla:

- Pokud jde o partnera se soukromými prostředky, musí vyplnit pole "Soukromé prostředky" a to nesmí být nižší než 10% způsobilých výdajů po odečtení příjmů včetně.
- Prostředky v poli "EU celkem" nesmí být vyšší než 85% hodnoty pole "Spolufinance celkem" včetně.
- Součet v poli "Národní celkem" nesmí být nižší než 15% hodnoty pole "Spolufinance celkem" včetně.
- Prostředky v poli "Státní rozpočet" nesmí převýšit 5% hodnoty pole "Spolufinance celkem" u
  partnerů s veřejnými prostředky a 15% hodnoty pole "Spolufinance celkem" u partnerů se
  soukromými prostředky. Hodnoty vždy platí včetně.

| √ýbĕr partnera (CZ)                                                 | Partner (PL)                                     |                                    |
|---------------------------------------------------------------------|--------------------------------------------------|------------------------------------|
| Obec Paszkowo                                                       | Gmina Paszkowo                                   |                                    |
| Celkové způsobilé výdaje<br>100 000,00                              | Podíl na výdajích na<br>spolufinancování         | Podíl na veřejných<br>prostředcích |
| Příjmy projektu<br>0,00<br>Výdaje na spolufinancování<br>100 000,00 | Procenta výdajů na<br>spolufinancování<br>100,00 |                                    |
| Soukromé prostředky<br>0,00                                         | Procenta SP<br>0,00                              |                                    |
| Veřejné prostředky<br>100 000,00                                    | Procenta VP<br>100,00                            | Procenta VP<br>100,00              |
| EU celkem <b>85 000,00</b>                                          |                                                  | Procenta EU<br><b>85,00</b>        |
| Národní veřejné celkem<br><b>15 000,00</b>                          |                                                  | Procenta NR celkem<br><b>15,00</b> |
| Státní rozpočet <b>5 000,00</b>                                     |                                                  | Procenta SR<br><b>5,00</b>         |
| Státní fondy                                                        |                                                  | Procenta SF<br><b>0,00</b>         |
| Krajský rozpočet                                                    |                                                  | Procenta Kraj<br><b>0,00</b>       |
| Obecní rozpočet<br>10 000,00                                        |                                                  | Procenta Obec<br><b>10,00</b>      |
| Jiné národní veřejné                                                |                                                  | Procenta jiné<br><b>0,00</b>       |
|                                                                     |                                                  |                                    |

### Zadávací řízení

Pokud projekt počítá se zadávacím řízením, můžeme zadat jedno a více zadávacích řízení. Většina voleb se vybírá z číselníků.

Nejprve je ale nutné zatrhnout zaškrtávací políčko "Počítá projekt se zadávacím řízením?". V případě, že v projektu není plánováno žádné zadávací řízení, políčko nezatrháváme a dále na této záložce nevyplňujeme žádné údaje.

# Zadávací řízení

| 🗖 Počítá projekt se zadá | vacím řízením? |   |
|--------------------------|----------------|---|
|                          | Uložit Storno  | ] |

Podle stavu zadávacího řízení se zobrazí trochu odlišné formuláře. Veškeré částky se vyplňují v euro. Číslo

001

| Stav zadávacího řízení                                                                                                    | Stav zadávacího řízení         |
|----------------------------------------------------------------------------------------------------|--------------------------------|
| Výběrové řízení zahájeno 👘                                                                                                    | Ogłoszony przetarg             |
| The second second secon | Tran                           |
| Тур                                                                                                    | тур                            |
| Otevřené řízení podlimitní                                                                                                    | Open procedure below threshold |
|                                                                                                    |                                |

| Nazev zadavačino rizen | T(CZ)          |
|------------------------|----------------|
| IUprava a wznačení běž | žkařských tras |

Název zadávacího řízení (PL)

Wyznaczenie i przygotowanie tras narciarstwa biegowego

Předmět zadávacího řízení (CZ)

fgg

Předmět zadávacího řízení (PL)

fdsgdfg

Datum vyhlášení

2.1.2008

Způsob vyhlášení zadávacího řízení

. .

tisk

Předpokládaná/skutečná hodnota celkem 25 000,00

Vysvětlení jednotlivých položek formuláře

Výběr partnera (CZ) - Výběr subjektu partnera v českém jazyce Partner (PL) - Název subjektu (partnera či žadatele) v polském jazyce Číslo - Číslo zadávacího řízení Typ - Typ kontraktu Stav zadávacího řízení - Stav zadávacího řízení Druh zadávacího řízení - Druh zadávacího řízení Název - Název, pod kterým je zadávací řízení organizované Předmět - Předmět zadávacího řízení Datum vyhlášení - Datum vyhlášení zadávacího řízení (pokud je výběrové řízení plánované, jde o předpokládané datum vyhlášení) Datum ukončení - Datum ukončení zadávacího řízení Způsob vyhlášení zadávacího řízení - Informace o způsobu, jakým bylo Zadávací řízení vyhlášeno (například Tisk, Přímé oslovení 3 - 5 firem, Neveřejné oslovení a podobně) Smluvní částka na způsobilé výdaje - Smluvní částka na způsobilé výdaje

### Přílohy projektu

Je-li třeba k žádosti přidat nějakou přílohu, lze to uskutečnit na této záložce. Pro zvoleného partnera zvolíme typ přílohy a soubor přílohy (tlačítkem "Procházet" a výběrem souboru z disku). Kliknutím na tlačítko "Otevřít" si můžete přílohu nahrát k sobě do počítače (například pokud je to příloha od jiného partnera). Přílohy by neměly být nijak extra veliké a jejich velikost by neměla z technických důvodů přesáhnout 2 MB. Pokud přikládáte například neskenovaný obrázek, pokuste se jej zmenšit na co nejmenší velikost (obrázky ukládejte jako JPG v rozumné kvalitě).

| Pořadí přílohy Počet listů Počet kopií                                     |   |
|----------------------------------------------------------------------------|---|
| Výběr partnera (CZ)                                                        |   |
| Obec Paszkowo                                                              |   |
| Partner (PL)                                                               |   |
| Gmina Paszkowo                                                             |   |
| Název přílohy (CZ)<br>rozpočet                                             | _ |
| Název přílohy (PL)                                                         |   |
| budzet                                                                     |   |
| Příloha                                                                    |   |
| C:\Documents and Settings\jarnotoval\Plocha\rozpocet.xls Procházet Otevřít |   |

# 12.Finální uložení

Pokud je žádost kompletně vyplněna, lze provést nejprve kontrolu tlačítkem "Kontrola" v bloku "Operace se žádostí". Systém provede kontrolu naplnění polí (nejedná se o kontrolu správnosti naplnění po věcné stránce, to není technicky možné!). Pokud kontrola projde bez problému, můžeme přejít k finálnímu uložení žádosti pomocí tlačítka "Finalizace" v bloku "Operace se žádostí" (žádost lze rovnou finalizovat, protože před finálním uložením proběhne stejná kontrola jako při použití tlačítka "Kontrola"). Je-li vše v pořádku, je žádost finálně uložena. Žádná část dat se neukládá na váš počítač.

| Operace se žádostí |  |
|--------------------|--|
| Přístup k žádosti  |  |
| Ҟ Zrušit           |  |
| 🞻 Kontrola         |  |
| 🔒 Finalizace       |  |
| 📋 Tisk             |  |

Nastane-li potřeba úpravy v již finalizované žádosti, použijeme volbu "Storno finalizace" (viz. kapitola 10).

Použijeme-li volbu "Storno finalizace", žádost se znovu odemkne a při její opětovné finalizaci je vygenerován nový klíč. Jde o unikátní klíč, který je složen z klíče žádosti a klíče verze, a jeho soulad s tištěnou verzí žádosti se ověřuje jak během kontroly formálních náležitostí, tak před registrací projektu v systému Monit 7+. Zjistí-li se, že se tyto klíče neshodují, nemůže dojít k registraci žádosti a žádost je vedoucímu partnerovi vrácena zpět. Unikátní klič na finalizované žádosti se musí shodovat s tím, který je vytištěn na papírové verzi, kterou budete odevzdávat, jinak je žádost neplatná.